# LKV-080A SW 사용 설명서

# **Version Information**

**BSP** Version : Version 1.3.1

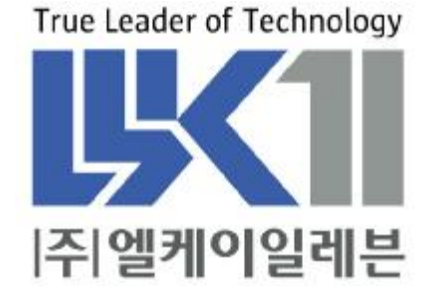

# 알 림

여기에 실린 내용은 제품의 성능 향상과 신뢰도의 증대를 위하여 예고없이 변경될 수도 있습니다.

여기에 실린 내용의 일부라도 엘케이일레븐의 사전 허락없이 어떠한 유형의 매체에 복사되거나 저장될 수 없으며 전기적, 기계적, 광학적, 화학적인 어떤 방법으로도 전송될 수 없습니다.

㈜엘케이일레븐 경기도 성남시 중원구 상대원동 191-1 SKn 테크노파크 메가동 1306 호

LKV-080A 는 ㈜엘케이일레븐의 등록상표입니다.

| 목차 |
|----|
|----|

| 알 림                                             | 2    |
|-------------------------------------------------|------|
| 1. Introduction                                 | 5    |
| 1.1. LKV- 080A B/D 의 소개                         | 5    |
| 1.2. 본 문서의 내용                                   | 5    |
| 2. Boot Parameter                               | 6    |
| 2.1. Boot Parameter 정보                          | 6    |
| 2.2. Boot Parameter 입력 예                        | 6    |
| 2.3. Second Ethernet 을 설정할 경우 Ⅳ 입력하는 방법         | 8    |
| 2.4. Second Ethernet 을 이용하여 부팅하는 경우             | . 10 |
| 2.5. PMC Ethernet Card 를 사용할 경우 IP 입력 방법        | . 11 |
| 3. LKV- 080A Control Method                     | . 13 |
| 3.1. LKV- 080A B/D Memory Map                   | . 13 |
| 3.1.1. NVRAM                                    | 13   |
| 3.1.2. Flash Memory                             | 14   |
| 3.2. The contents of a LKV-080A B/D IO Control  | . 16 |
| 3.2.1. Watch dog time out reset control         | 16   |
| 3.2.2. Front Panel Led Control Method           | 16   |
| 3.2.3. Dip Switch Read method                   | 16   |
| 4. LKV- 080A Serial Control method              | . 17 |
| 4.1. LKV- 080A B/D Serial Driver Initialization | . 17 |
| 4.2. vxWorks IO System                          | . 17 |
| 4.3. RS- 485 통신 사용시 셋팅 방법(Port 2,3,4)           | . 19 |
| 5. LKV- 080A B/D VMEBus Control method          | . 20 |
| 5.1. LKV- 080A B/D VME Memory Map               | . 20 |
| 5.2. LKV- 080A B/D VME Bus Access               | . 20 |
| 5.2.1. Extended Mode 일 경우 VMEBus Access         | 20   |
| 5.2.2. Standard Mode 일 경우 VMEBus Access         | 20   |
| 5.2.3. Short Mode 일 경우 VMEBus Access            | 20   |
| 5.3. LKV- 080A VME Bus Access Example           | . 20 |
| 5.3.1. Extended Mode Access Example             | 21   |
| 5.3.2. Standard Mode Access Example             | 21   |
| 5.4. LKV- 080A B/D AM Code Setting Function     | . 22 |
| 5.4.1. VME AM Code Setting Function             | 22   |

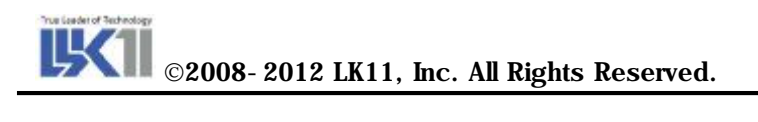

# 그림 목차

| 그림 1 | . LKV- 080A B/D 의 Boot Parameter 입력정보           | .7 |
|------|-------------------------------------------------|----|
| 그림 2 | . Ethernet 1 만 설정 했을 경우의 Boot From Network      | .8 |
| 그림 3 | . Ethemet 2 사용시 설정된 화면                          | .9 |
| 그림 4 | . Ethernet 2 사용한 부팅                             | 10 |
| 그림 5 | . PMC Ethernet Card 를 사용했을 경우 Boot From Network | 12 |

# 표 목차

| 표 1. | LKV-080A Memory | Мар | 13 |
|------|-----------------|-----|----|
|------|-----------------|-----|----|

©2008-2012 LK11, Inc. All Rights Reserved.

# 1. Introduction

#### 1.1. LKV- 080A B/D 의 소개

LKV-080A B/D 는 8245 processor 를 사용한 VME Single Board Computer 이다. MPC8245 는 MPC603e Core 가 내장되어 있으며, 내부 bus 는 33MHz 의 32bit PCI Bus 와 133MHz 의 SDRAM Memory Bus 로 구성되어 있다. Parallel Interface 는 16Mbyte 의 Flash Memory 와 128Mbyte 의 SDRAM module, 512kbyte 의 NVRAM 으로 되어 있으며, VME Bus Access 기능은 FPGA 로 구현되어 있다.

#### 1.2. 본 문서의 내용

LKV-080A B/D 는 Board 내에 128Mbyte 의 SDRAM, 16Mbyte 의 Flash Memory, 512Kbyte 의 RTC/NVRAM, 1Mbyte 의 EPROM 으로 구성되어 있다. 또한 Serial Port4 개와 VME Bus Interface 가 구현되어 있어 Master/Slave 보드로 사용 가능하다. 본 문서 에서는 위와 같은 보드 구성에 따라

1 장에서는 LKV-080A B/D 에 대한 소개 및 구성에 대한 내용이 수록되어 있으며,

2 장부터는 보드 사용자가 LKV-080A B/D 사용 시 Setting 해야 할 Boot Parameter 에 관해 자세한 설명이 되어 있다.

3 장에서는 본 Board 에서 지원되는 다양한 memory type 의 control 방법 및 예가 주어지며,

4 장에서는 Serial Port 설정 및 사용 방법에 대해서 소개되며 그에 관한 예가 주어진다.

5 장에서는 VME Bus 의 control 방법이 설명되어 있다.

# 2. Boot Parameter

# 2.1. Boot Parameter 정보

| boot device          | : fei           |
|----------------------|-----------------|
| unit number          | : 0             |
| processor number     | : 0             |
| host name            | : 080           |
| file name            | : vxWorks       |
| inet on ethernet (e) | : 220.76.45.2   |
| host inet (h)        | : 220.76.45.200 |
| user (u)             | : 080           |
| ftp password (pw)    | : 080           |
| flags (f)            | : 0x8           |
| target name (tn)     | : LKV- 080      |
| other (o)            | :               |
|                      |                 |

위의 내용은 Boot Parameter 이다. 먼저 "boot device"는 Ethernet driver 의 name 을 가리키고 Board 에 따라 달라지며, Device Driver 의 구성도 또한 다르다. File name 은 VxWorks image 가 있는 경로명을 적어준다. [그림 2-1]은 VxWorks Boot 를 하기위한 boot parameter 의 실제 입력 정보이다.

inet on Ethernet(e)는 Board 의 IP Address 를 적어주며, host inet 은 VxWorks image 를 download 할 host 의 IP Address 를 적어준다. user(u)와 ftp password 에는 ftp demon 의 ID 와 Password 를 적어주면 된다.

여기서 **Debug** 용 **Console program** 은 **Tera Term** 이나 **HyperTerminal** 을 사용한다. **BSP** 는 **FTP** 를 이용하여 host 로부터 **OS** + **Application image** 를 **download** 한 후에 이를 실행한다.

#### 2.2. Boot Parameter 입력 예

VxWorks Boot Prompt([VXWorks Boot]:) 상에서 'p'를 입력하면 그림 [2-1]과 같은 Boot Parameter 에 관한 정보를 볼 수 있다. 또한 Prompt 상에서 'c'를 입력하면 Boot Parameter 에 대한 정보를 사용자의 환경에 맞게 setting 가능하도록 되어 있다. Boot Parameter 의 입력이 끝난 후 Prompt 상에서 '@'를 입력하면 Ethernet 을 통해 부팅이 실행되는 것을 확인 할 수 있다.

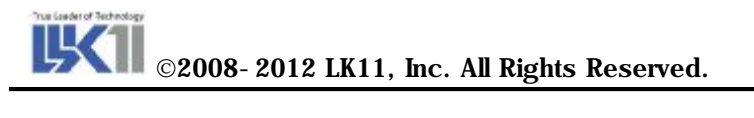

| COM5 (38400) - SecureCRT                                                                                                    |
|----------------------------------------------------------------------------------------------------|
| le <u>E</u> dit <u>V</u> iew <u>O</u> ptions <u>T</u> ransfer <u>S</u> cript Too <u>l</u> s <u>W</u> indow <u>H</u> elp                                                                                                    |
| ] 33 47 🔏   46 🛍 🔍   76 🗟 🖨   67 💥 🕇   🤗   68                                                                                                    |
| xWorks Boot]:<br>xWorks Boot]: @                                                                                                    |
| ot device : fei<br>it number : 0<br>ocessor number : 0<br>st name : alpha<br>le name : vxWorks<br>et on ethernet (e) : 220.76.45.2<br>st inet (h) : 220.76.45.200<br>er (u) : 080<br>p password (pw) : 080<br>ags (f) : 0x8 |
| tached ICP/IP interface to fei0.<br>taching network interface lo0 done.<br>ading 1050160<br>arting at 0×100000                                                                                                    |
| rget Name: vxTarget<br>tached TCP/IP interface to fei unit 0<br>taching network interface lo0 done.<br>5 client support not included.<br>ading symbol table from alpha:vxWorks.symdone                                      |
| 10000000000000000000000000000000000000                                                                                                    |
| JJJJJJJJJJJJJJJJJJJJJJJ KERNEL; WINU version 2,5<br>JJJJJJJJJJJJJJJJJJJJJJJ Copyright Wind River Systems, Inc., 1984–1999                                                                                                   |
| CPU: LK11 KVME080 - MPC8245. Processor #0.<br>Memory Size: 0x8000000. BSP version 1.2.0.<br>WDB: Ready.                                                                                                    |
|                                                                                                    |
| ady Serial: CUM5   50, 4   50 Hows, 98 Cols   VT100                                                                                                    |

그림 1. LKV-080A B/D 의 Boot Parameter 입력정보

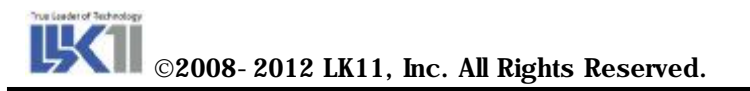

| 🖻 COM5 (38400) - SecureCRT                                                                                                    |                                          |            |         |       |  |
|----------------------------------------------------------------------------------------------------|------------------------------------------|------------|---------|-------|--|
| <u>File E</u> dit <u>V</u> iew <u>O</u> ptions <u>T</u> ransfer <u>S</u> cript Toc                                                                                                    | o <u>l</u> s <u>W</u> indow <u>H</u> elp |            |         |       |  |
| 1 1 1 1 1 1 1 1 1 1 1 1 1 1 1 1 1 1 1                                                                                                    | X 1   <mark>8</mark>   <b>2</b>          |            |         | R     |  |
| <pre>-&gt; ifShow<br/>fei (unit number 0);<br/>Flags: (0x8063) UP BROADCAST MULTICAST<br/>Type: ETHERNET_CSMACD<br/>Internet address: 220.76.45.2<br/>Broadcast address: 220.76.45.255<br/>Netmask 0xffffff00 Subnetmask 0xffffff<br/>Ethernet address is 12:34;56:78;ab;cd<br/>Metric is 0<br/>Maximum Transfer Unit size is 1500<br/>187986 octets received<br/>5140 octets sent<br/>157 packets received<br/>83 packets sent<br/>11 broadcast packets received<br/>2 broadcast packets received<br/>0 multicast packets sent<br/>0 input discards<br/>0 input unknown protocols<br/>0 input errors<br/>0 output errors<br/>0 collisions; 0 dropped<br/>10 (unit number 0);<br/>Flags: (0x8069) UP LOOPBACK MULTICAST<br/>Type: SOFTWARE_LOOPBACK<br/>Internet address: 127.0.0.1<br/>Netmask 0xff000000 Subnetmask 0xff0000<br/>Metric is 0<br/>Maximum Transfer Unit size is 32768<br/>0 packets received; 0 packets sent<br/>0 multicast packets received<br/>0 multicast packets received<br/>0 multicast packets sent<br/>0 input errors; 0 output errors<br/>0 collisions; 0 dropped<br/>value = 29 = 0x1d<br/>-&gt;</pre> | T ARP RUNNING<br>2000<br>ARP RUNNING     |            |         |       |  |
| Ready                                                                                                    | Serial: COM5 38,                         | 4 38 Rows, | 98 Cols | /T100 |  |

그림 2. Ethernet 1 만 설정 했을 경우의 Boot From Network

# 2.3. Second Ethernet 을 설정할 경우 IP 입력하는 방법

| boot device          | : fei           |
|----------------------|-----------------|
| unit number          | : 0             |
| processor number     | : 0             |
| host name            | : 080           |
| file name            | : vxWorks       |
| inet on ethernet (e) | : 220.76.45.2   |
| host inet (h)        | : 220.76.45.200 |
| user (u)             | : 080           |
| ftp password (pw)    | : 080           |
| flags (f)            | : 0x8           |
| other (o)            | :               |

LAN2 의 IP Setting 방법은 프롬프트 상에서 EnetAttach 함수를 사용한다.

Ex)- >EnetAttach(1,2,3)

1 : Ethernet device 의 번호를 입력한다.

- 2 : IP Address 를 입력한다.
- 3 : subnet mask 를 입력한다.

# Ex)->EnetAttach (1,"220.76.46.2",0xffffff00)

Booting 이 된 후 Dos 상에서 다음과 같은 명령을 실행한다.

#### Ex) ping -t 220. 76. 45. 2-l 2000

console 창에서 다음과 같이 입력하여 확인을 한다.

#### Ex) - >ifShow

| 🕞 COM5 (38400) - SecureCRT                                                        |                                           |   |
|-----------------------------------------------------------------------------------|-------------------------------------------|---|
| <u>File E</u> dit <u>V</u> iew <u>O</u> ptions <u>T</u> ransfer <u>S</u> cript To | o <u>l</u> s <u>W</u> indow <u>H</u> elp  |   |
| 19 19 19 19 19 19 19 19 19 19 19 19 19 1                                          | 🏁 🕈   😵   🔤                               |   |
| -><br>-> EnetAttach(1,"220.76.46.2",0xffffff00)                                   |                                           | ^ |
| value = 0 = 0x0                                                                   |                                           |   |
| -> 1tShow<br>fei (unit number 0):                                                 |                                           |   |
| Flags: (0x8063) UP BROADCAST MULTICAS                                             | T ARP RUNNING                             |   |
| Type: ETHERNET_CSMACD                                                             |                                           |   |
| Broadcast address: 220.76.45.255                                                  |                                           |   |
| Netmask Oxffffff00 Subnetmask Oxfffff                                             | F00                                       |   |
| Metric is 0                                                                       |                                           |   |
| Maximum Transfer Unit size is 1500                                                |                                           |   |
| 216699 octets received<br>5140 octets sent                                        |                                           |   |
| 467 packets received                                                              |                                           |   |
| 83 packets sent<br>321 broadcast packets received                                 |                                           |   |
| 2 broadcast packets sent                                                          |                                           |   |
| 0 multicast packets received                                                      |                                           |   |
| 0 input discards                                                                  |                                           |   |
| 0 input unknown protocols                                                         |                                           |   |
| 0 input errors<br>0 output errors                                                 |                                           |   |
| 0 collisions; 0 dropped                                                           |                                           |   |
| lo (unit number 0):<br>Elect (0~9069) UP LOOPBOCK MULTICOST                       |                                           |   |
| Type: SOFTWARE_LOOPBACK                                                           |                                           |   |
| Internet address: 127.0.0.1                                                       | ~~~~~~~~~~~~~~~~~~~~~~~~~~~~~~~~~~~~~~~   |   |
| Metric is 0                                                                       | 000                                       |   |
| Maximum Transfer Unit size is 32768                                               |                                           |   |
| 0 packets received; 0 packets sent<br>0 multicast packets received                |                                           |   |
| 0 multicast packets sent                                                          |                                           |   |
| 0 input errors; 0 output errors<br>0 collisions: 0 dropped                        |                                           |   |
| fei (unit number 1):                                                              |                                           |   |
| Flags: (0x8063) UP BROADCAST MULTICAS                                             | T ARP RUNNING                             |   |
| Internet address: 220.76.46.2                                                     |                                           |   |
| Broadcast address: 220,76,46,255                                                  |                                           |   |
| Netmask Oxffffff00 Subnetmask Oxfffff<br>Ethernet address is 12:34:56:78:ab:c1    | +00                                       |   |
| Metric is 0                                                                       |                                           |   |
| Maximum Transfer Unit size is 1500<br>O octets received                           |                                           |   |
| 60 octets sent                                                                    |                                           |   |
| 0 packets received                                                                |                                           |   |
| 0 broadcast packets received                                                      |                                           |   |
| 1 broadcast packets sent                                                          |                                           |   |
| 0 multicast packets received<br>0 multicast packets sent                          |                                           |   |
| 0 input discards                                                                  |                                           |   |
| V input unknown protocols<br>0 input errors                                       |                                           |   |
| 0 output errors                                                                   |                                           |   |
| 0 collisions; 0 dropped                                                           |                                           |   |
|                                                                                   |                                           | ~ |
| Ready                                                                             | Serial: COM5 62, 4 62 Rows, 98 Cols VT100 |   |

#### 그림 3. Ethernet 2 사용시 설정된 화면

[그림 2-3] 에서 보는 바와 같이 unit 0 에는 Internet Address 가 220.76.45.2 로 셋팅 되어 있으며, unit 1 은 Internet Address 가 220.76.46.2 로 설정된 것을 확인할 수 있다.

#### 2.4. Second Ethernet 을 이용하여 부팅하는 경우

첫번째 Ethemet 포트가 불량이거나 어떠한 이유로 인하여 두번째 Ethemet 포트로 부팅해야 할 경우에는 boot device:feil 로입력하고 나머지 값들은 그대로 두고 부팅을 시도하면 되다.

| boot device          | : fei           |
|----------------------|-----------------|
| unit number          | : 1             |
| processor number     | : 0             |
| host name            | : 080           |
| file name            | : vxWorks       |
| inet on ethernet (e) | : 220.76.45.2   |
| host inet (h)        | : 220.76.45.200 |
| user (u)             | : 080           |
| ftp password (pw)    | : 080           |
| flags (f)            | : 0x8           |
| other (o)            | :               |

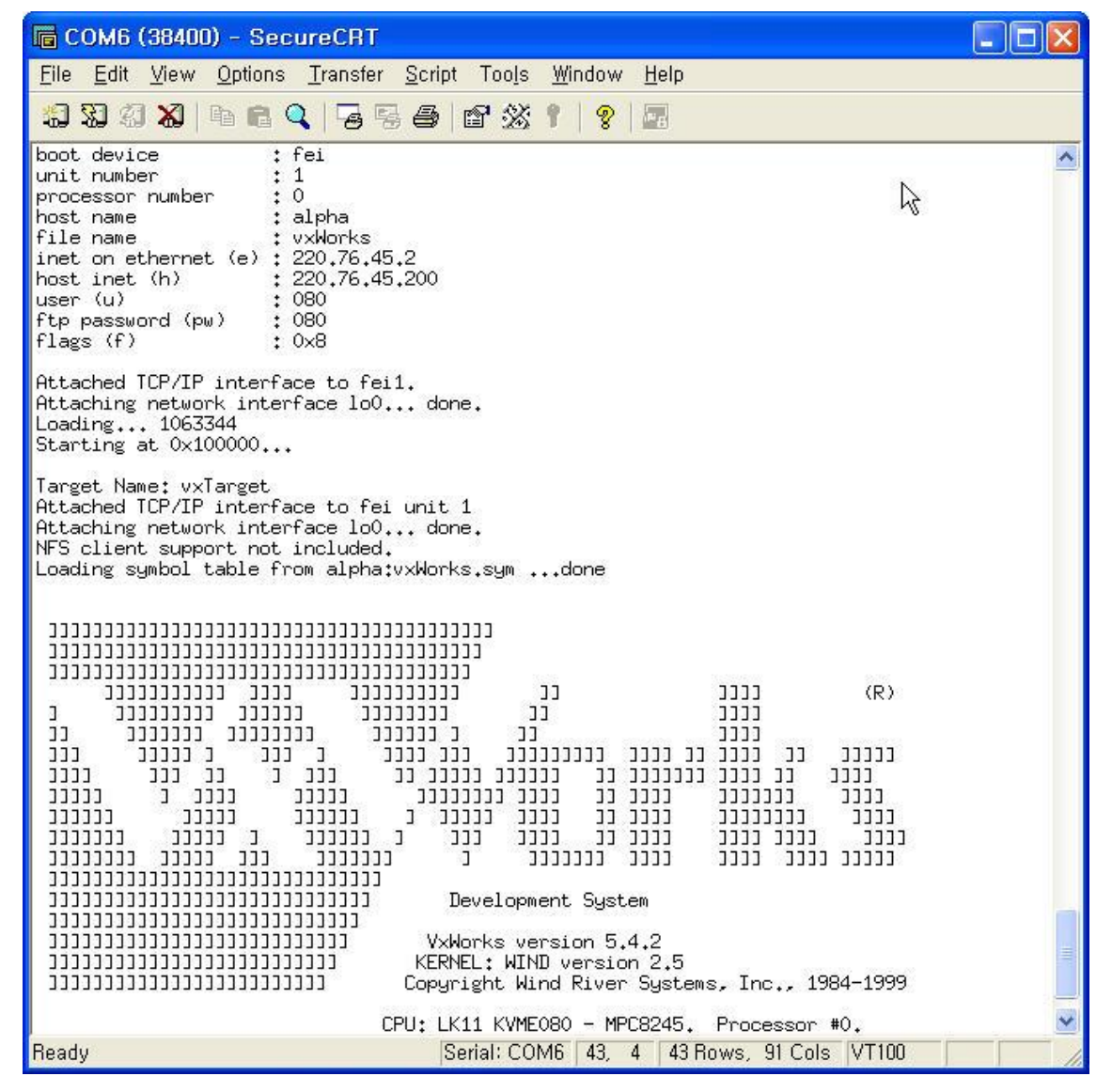

그림 4. Ethernet 2 사용한 부팅

# 2.5. PMC Ethernet Card 를 사용할 경우 IP 입력 방법

| boot device          | : fei           |
|----------------------|-----------------|
| unit number          | : 0             |
| processor number     | : 0             |
| host name            | : 080           |
| file name            | : vxWorks       |
| inet on ethernet (e) | : 220.76.45.2   |
| host inet (h)        | : 220.76.45.200 |
| user (u)             | : 080           |
| ftp password (pw)    | : 080           |
| flags (f)            | : 0x0           |
| other (o)            | :               |

PMC Ethernet Card 의 IP Setting 방법은 Board 에서 Lan2 를 setting 하는 것과 같다. 주의할 점은 device number 가 2,3 번으로 인식되는 것이다. 다음은 PMC Ethernet Card 의 IP setting 방법이다.

Ex)->EnetAttach(2, "xxx,xxx,xxx,xxx",0xffffff00) : PMC Ethernet 1 Ex)->EnetAttach(3, "xxx,xxx,xxx",0xffffff00) : PMC Ethernet 2

₽ 를 입력한 후에 다음과 같이 입력하여 확인을 한다.

Ex)->ifShow

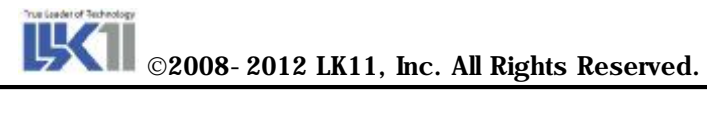

| 📠 COM5 (38400) - SecureCRT                                                                                                    |  |
|----------------------------------------------------------------------------------------------------|--|
| <u>File E</u> dit <u>V</u> iew <u>O</u> ptions <u>T</u> ransfer <u>S</u> cript Too <u>l</u> s <u>W</u> indow <u>H</u> elp                                                                                                    |  |
| 11 XI XI XI   Pa 🛍 🔍   G 落 😂   12 XX 📍   🦹   🔝                                                                                                    |  |
| 187023 octets received<br>5140 octets sent<br>153 packets received<br>83 packets sent<br>6 broadcast packets received<br>2 broadcast packets received<br>0 multicast packets sent<br>0 input discards<br>0 input discards<br>0 input errors<br>0 output errors<br>0 collisions; 0 dropped<br>10 (unit number 0);<br>Flags; (0x8069) UP LOOPBACK MULTICAST ARP RUNNING<br>Type; SOFTWARE_LOOPBACK<br>Internet address; 127.0.0.1<br>Netmask 0xff000000 Subnetmask 0xff000000<br>Metric is 0<br>Maximum Transfer Unit size is 32768<br>0 packets received; 0 packets sent<br>0 multicast packets ent |  |
| 0 multicast packets received<br>0 multicast packets sent<br>0 input errors: 0 output errors<br>0 collisions: 0 dropped                                                                                                    |  |
| <pre>fei (unit number 1);     Flags: (0x8063) UP BROADCAST MULTICAST ARP RUNNING     Type: ETHERNET_CSMACD     Internet address: 220.76.45.25     Netmask 0xfffff00 Submetmask 0xffffff00     Ethernet address is 12:34:56:78;ab;c1     Metric is 0     Maximum Transfer Unit size is 1500     0 octets received     60 octets sent     0 packets received     1 packets received     1 broadcast packets received     1 broadcast packets received     0 multicast packets sent     0 multicast packets sent     0 input unknown protocols     0 input errors     0 collisions: 0 dropped</pre>   |  |
| fei (unit number 2):<br>Flags: (0x8063) UP BROADCAST MULTICAST ARP RUNNING<br>Type: ETHERNET_CSMACD<br>Internet address: 220,76,47,2<br>Broadcast address: 220,76,47,255<br>Netmask 0xffffff00 Subnetmask 0xffffff00<br>Ethernet address is 00:0b:bb:00:e7:6d<br>Metric is 0<br>Maximum Transfer Unit size is 1500<br>0 octets received<br>60 octets sent<br>0 packets received<br>1 packets sent<br>0 broadcast packets received<br>1 broadcast packets received<br>0 multicast packets sent<br>0 input discards<br>0 input unknown protocols<br>0 input errors<br>0 collisions; 0 dropped        |  |
| Ready Serial: COM5 70, 4 70 Rows, 98 Cols VT100                                                                                                    |  |

그림 5. PMC Ethernet Card 를 사용했을 경우 Boot From Network

# 3. LKV-080A Control Method

## 3.1. LKV- 080A B/D Memory Map

| Memory range                          | Size(Byte) | Description                        |
|---------------------------------------|------------|------------------------------------|
| 0x00000000 ~ 0x07FFFFFF               | 128M       | SDRAM                              |
| 0x7C000000 ~ 0x7CFFFFFF               | 16M        | Flash Memory                       |
| 0x80000000 ~ 0xFDFFFFFF               |            | PCI Memory Space                   |
| 0xFE000000 ~ 0xFE00FFFF               | 8M         | PCI I/O Space                      |
| <b>0xFE800000</b> ~ <b>0xFEBFFFFF</b> | 4M         | PCI I/O Spzce                      |
| <b>0xFEC00000</b> ~ <b>0xFEDFFFF</b>  |            | PCI configuration address register |
| <b>0xFEE00000</b> ~ <b>0xFEFFFFF</b>  |            | PCI configuration data register    |
| 0xFF000000 ~ 0xFF07FFFF               | 512K       | NVRAM                              |
| 0xFF080000 ~ 0xFF08001F               |            | UART(16C554)                       |
| 0xFF080120 ~ 0xFF080120               | 1          | DIP LED, Watch dog(8-bit)          |
| 0xFFF00000 ~ 0xFFFFFFFF               | 1M         | EPROM(8- bit)                      |

표 1. LKV-080A Memory Map

#### 3.1.1. NVRAM

#### (1) NVRAM 의 기능

NVRAM 은 Boot Parameter 의 저장을 주 목적으로 한다. 비휘발성 메모리로 Rom 은 아니지만 내부에 battery 가 내장되어 있어 특정 data 를 저장하기 위한 용도로 사용 가능하다. 또한 RTC 기능으로 사용 되며, NVRAM 에 설정한 시간 값에 의해 정확한 시간을 알아 낼 수 있다. 현재 LKV-080A B/D 는 Dallas 사의 DS9034 를 사용하며, 메모리는 512Kbyte 이다. NVRAM 을 Access 할 경우 MPC8245 의 특성으로 인하여 8bit 단위로 Access 되며, Read 시에는 16bit 나 32bit 단위로 Access 가능하다. NVRAM 의 Access Range 는 0xFF000300 ~ 0xFF07ff00 까지 Access 가능하다. 현재 0xFF000200 부터 0xFF000300 까지는 Boot Parameter 의 정보가 저장되어 있다.

- (2) NVRAM Control Function
  - STATUS date(str)

RTC 의 시간정보를 설정하는 함수이다. 설정 값의 순서는 YY MM DD hh mm ss 의 순서로 설정된다.

Ex) date("051001114800")

| YY | : Year    |
|----|-----------|
| MM | : Month   |
| DD | : Day     |
| hh | : Hour    |
| mm | : Minutes |
| SS | : Second  |
|    |           |

Ex) date WED OUG 01 11:48:00 2005

| ADDDECC | DATA |           |            |    |            |    |    | EUNCTION |          |        |
|---------|------|-----------|------------|----|------------|----|----|----------|----------|--------|
| ADDRESS | B7   | <b>B6</b> | <b>B</b> 5 | B4 | <b>B</b> 3 | B2 | B1 | B0       | FUNCTION |        |
| 7FFFF   | -    | -         | -          | -  | -          | -  | -  | -        | YEAR     | 00- 99 |
| 7FFFE   | 0    | 0         | 0          | -  | -          | -  | -  | -        | MONTH    | 01-12  |
| 7FFFD   | 0    | 0         | -          | -  | -          | -  | -  | -        | DATE     | 01-31  |
| 7FFFC   | 0    | FT        | 0          | 0  | 0          | -  | -  | -        | DAY      | 01-07  |
| 7FFFB   | KS   | 0         | -          | -  | -          | -  | -  | -        | HOUR     | 00-23  |
| 7FFFA   | 0    | -         | -          | -  | -          | -  | -  | -        | MINUTES  | 00- 59 |
| 7FFF9   | ST   | -         | -          | -  | -          | -  | -  | -        | SECONDS  | 00- 59 |
| 7FFF8   | w    | R         | s          | -  | -          | -  | -  | -        | CONTROL  | Α      |

| ST | : Stop Bit  | R | : Read Bit | FT | : Frequency Test |
|----|-------------|---|------------|----|------------------|
| W  | : Write Bit | S | : Sign Bit | KS | : Kick Start     |

#### ⊞[3-1] DS9034(RTC) Register Map

#### (3) NVRAM Read/Write Function Control Method

NVRAM 은 하드웨어 특성상 Write 시 Byte 단위로만 Access 된다. 따라서 NvRam 의 데이터를 접근할 때에는 vxWorks 에서 제공하는 bcopyBytes 를 사용하여 접근하면 된다.

#### void bcopyBytes(

char \* source, /\* pointer to source buffer \*/ char \* destination, /\* pointer to destination buffer \*/ int nbytes /\* number of bytes to copy \*/

#### )

#### 3.1.2. Flash Memory

(1) Flash Memory 의 기능

LKV- 080A Board 의 Flash Memory 는 16Mbyte 의 용량을 가지고 있으며 flash Memory 를 이용하여 Flash Boot 기능으로 사용 가능 하다.

#### (2) Flash Memory Control Function

Flash Boot 이미지를 만드는 방법

순서 1) config.h 다음과 같이 정의 한다.

#### **#define FLASH\_BOOT**

순서 2) Dos 상에서 make 를 실행한다.

#### make vxWorks.st\_rom.hex

순서 3) 다음과 같이 실행 해서 Binary 파일을 만든다.

#### ElfToBin < vxWorks.st\_rom > vxWorks.bin

- 순서 4) 생성된 Binary 파일을 Target Board 에서 Load 할 수 있는 위치로 옮긴다.
- 순서 5) Console 상에서 "ls" 명령 시 다음과 같이 Binary 파일이 보이는지 확인한다.

Ex) - > ls vxWroks.bin

순서 6) makeFlashBoot 함수를 이용하여 Binary 파일을 Flash Memory 에 기록한다.

Ex) makeFlashBoot("vxWorks.bin")

- > makeFlashBoot("vxWorks.bin")
Start binary file to Flash
Load File Name : vxWorks.bin - size : 520420 byte
Open & read binary file OK
sysFlashSet => offset : 0x0, strLen : 0x7f0e4, flash\_size : 0x1000000
while end
flashBlockerase : s\_num :0, e\_num : 2
Flash Block 1 Erase Complete !!
Flash Block Erase End
flashBockErase OK
Flash Write 520420 byte OK!!
value = 0 = 0x0
- >

순서 7) Flash Boot 방법은 Dip switch 의 첫 번째 bit 를 off 로 setting 후 Booting 을 하면 된다. Booting Parameter 는 동일하다.

#### (3) Flash Memory R/W Fucntion

#### 1) Flash Erase Function

-- STATUS sysFlashEraseSector (int s\_start, int s\_end)

플래시 메모리의 섹터를 지우는 함수로 s\_start 는 처음 섹터, s\_end 는 마지막 섹터이다.

-- STATUS sysFlashErase (INT8 flashType)

플래시 메모리 전체를 지우는 함수 이다. 플래시 메모리는 16Mbyte 이며, 128 개의 섹터를 가지고 있다. 각 섹터의 크기는 128K 바이트이다. flashType 은 0 으로 한다.

#### 2) flash Write Function

-- STATUS sysFlashSet(char \* string, int strLen, int offset) 플래시 메모리에 바이트 단위로 쓰는 함수이다. string 은 쓸 데이터의 포인터, strLen 은 크기, offset 은 플래시 메모리 오프셋이다.

#### 3.2. The contents of a LKV-080A B/D IO Control

#### 3.2.1. Watch dog time out reset control

- (1) Watchdog 타이머 기능 Watchdog 타이머를 이용하면 보드에서 특정 프로그램이 제대로 기능하지 않을 때 보드를 Reset 시킬 수 있다.
- (2) Watchdog 타이머 제어 함수
  - 1) void wdtEnable () Watchdog 타이머를 활성화 시킨다.
  - 2) STATUS wdtClear ()

Watchdog 타이머를 Clear 시킨다. 이 함수를 호출한 시점에서 1.6 초 동안 Watchdog 타이머에 의한 Reset 이 걸리지 않는다. 1.6 초 이내에 이 함수를 다시 호출 하면 다시 그 시점에서부터 1.6 초 동안 Watchdog 타이머에 의한 Reset 이 걸리지 않는다.

3) STATUS wdtDisable () Watchdog 타이머를 비활성화 시킨다.

#### 3.2.2. Front Panel Led Control Method

1) void ledOn(int led)

LED 를 On 시킨다. 여기서 led 는 DIAGO LED 가 0, DIAG1 LED 가 1, RUN LED 가 2, FAIL LED 가 3 이다.

2) void ledOff(int led) LED 를 Off 시킨다. 여기서 led 는 DIAGO LED 가 0, DIAG1 LED 가 1, RUN LED 가 2, FAIL LED 가 3 이다.

#### 3.2.3. Dip Switch Read method

(1) Function Description LKV-080A Board 는 1 개의 Dip Switch 가 있으며, Switch On 시 data 는 0 으로 Read 되며, Switch Off 시 data 는 1 로 read 된다.

#### (2) Dip Switch Read Function

1) unsigned char dswGet () Dip Switch Read 시 char 값이 return 되며, 값의 범위는 0x00 ~ 0x0F 이다.

# 4. LKV- 080A Serial Control method

#### 4.1. LKV- 080A B/D Serial Driver Initialization

LKV-080A B/D 는 2 개의 Ethernet Port 와 4 개의 Serial Port 가 장착되어 있으며, Serial Device 로는 XR16L784 를 사용한다. 또한 Baud rate generation 을 위한 기본 clock 으로는 14.7456MHz 가 공급되며, 4 개의 Serial Port 중 B/D Monitor 용 Console Port 는 COM1 이 사용되고. 나머지 Port 는 점퍼 setting 에 따라(LKV-080A H/W Manual 참조) Serial Port 는 RS-232 나 RS485 통신을 사용자가 선택하여 사용할 수 있는 Sio Port 이다.

#### 4.2. vxWorks IO System

LKV- 080A B/D 는 IO System 을 통해서 create(), remove() open(), close(), read(), write(), ioctl() 함수를 지원하며 vxWorks 에서 일반적으로 지원하는 기능과 같다.

- (1) open ()
  - 1) Synopsis

int open ( const char \* name, int flag, int mode )

- 2) Description
  - a name

현재 생성되어야 될 프로세서의 드라이버를 가리킨다. 드라이버의 이름은 각각의 프로세서마다 다르며 파일단위로 생성됨. Name 을 통해서 드라이버에 접근 가능함. **b** flag O\_RDONLY(0) : 드라이버 읽기 전용으로 생성 O WRONLY(1) : 드라이버 쓰기 전용으로 생성  $O_RDWR(2)$ : 드라이버 읽기/쓰기로 생성 **O\_CREATE(0x0200)** : 드라이버를 파일단위로 생성  $\bigcirc$  mode UNIX 시스템에서 파일접근 허가를 나타내는 숫자를 수록함. 3) Return Value (a) number 파일단위로 생성된 디바이스의 개수를 나타냄 **b ERROR** 

해당 디바이스가 없거나 파일네임과 맞지 않을 경우를 나타냄

#### (2) close ()

#### 1) Synopsis

STATUS close (int fd)

#### 2) Description

(a) fd

시스템으로부터 드라이버 파일의 사용이 끝났음을 알림.

#### 3) Return Value

a ok

호출이 성공적으로 이루어 졌을 경우를 나타냄

```
b ERROR
```

해당 드라이버가 없을 경우 또는 파일 기술자가 아닐 경우.

# (3) read ()

# 1) Synopsis

int read ( int fd, char \* buffer, size\_t maxbytes )

#### 2) Description

개방된 driver file 로 부터 일정 수의 byte 를 buffer 로 복사하기 위해 사용됨.

К

```
(a) fd
    buffer 로 읽어 들일 driver 의 file 명
   (b) buffer
    읽어 들일 file 의 저장 공간으로 char type 의 pointer 로 정식 선언되며 1 문자와 1byte
    는 구별 없이 사용할 수 있다. 즉 buffer는 자료가 복사될 문자 배열에 대한 pointer 임.
   © maxbytes
    file 로 부터 읽혀질 바이트의 수를 나타내는 양의 정수임.
 3) Return Value
   (a) number
    file 단위로 생성된 driver 에서 buffer 에 저장된 byte 의 개수를 나타냄
   b ERROR
    해당 device 가 없거나 file name 과 맞지 않을 경우를 나타냄
(4) write ()
 1) Synopsis
   int write ( int fd, char * buffer, size_t nbytes)
 2) Description
   write 의 호출은 read 와는 반대로 문자배열로 선언된 program buffer 로 부터 개방된 file
   driver 를 통해 일정 수의 byte 를 출력하거나 쓰기 위해 사용됨.
   (a) fd
    출력하거나 쓰기 위한 driver 의 file 명
   b buffer
    문자배열로 선언된 program buffer 로 char type 의 pointer 로 정식 선언되며 1 문자와
    1byte 는 구별 없이 사용할 수 있다. 즉 buffer 는 출력될 자료의 문자배열에 대한
    pointer 임.
   © nbytes
    파일로부터 출력되어야 할 바이트의 수를 나타내는 양의 정수임.
 3) Return Value
   (a) number
    program buffer 로부터 device 에 쓰여진 byte 의 개수를 나타냄
   b ERROR
    해당 device 가 없거나 file name 과 맞지 않을 경우를 나타냄
(5) ioctl ()
 1) Synopsis
   int ioctl (int fd, int function, int arg)
 2) Description
   Device 의 I/O control 함수로 매우 유용하게 쓰인다.
   (a) fd
    control 할 device 의 terminal 명
   (b) function
    I/O control 함수는 deivce driver 에 따라 각 함수에 대한 옵션이 정해져 있으며
    제공되는 드라이버의 옵션은 다음과 같다.
    - FIOBAUDRATE
       Baud Rate 을 Set 한다.
    - FIOGETOPTIONS
       각 채널에 대한 옵션을 얻어옴
    - FIOSETOPTIONS
       각 채널에 대한 옵션을 setting 함
    - FIOCANCEL
       각 채널에 대한 read/write 요청을 거부함
    - FIOFLUSH
```

#### **RX Buffer clear**

- FIOWFLUSH

TX Buffer clear

#### 4.3. RS-485 통신 사용시 셋팅 방법(Port 2,3,4)

LKV-080A 의 시리얼 포트 사용시 RS-232 방식과 RS485 방식을 제공한다. RS-232/RS-485 방식으로 사용시 하드웨어 매뉴얼을 참조하여 점퍼를 설정하는데, RS-485 방식을 사용할 경우에는 SW 에서 추가적으로 레지스터를 설정해 주어야 한다. 이를 위하여

- (1) **RtsSet** ()
  - 1) Synopsis
    - Int RtsSet (int ch, int set)
  - Description RS- 485 통신에 사용하는 RTS 시그널을 제어한다.
    - (a) ch

통신을 수행할 시리얼 포트 번호 (1~3). 0번 포트는 주로 콘솔 용도로 사용한다. 1번 을 RS-485 통신에 사용하려면, BSP의 sysSerial.c를 수정해야 한다.

- b set
  - 0 : RTS Disable
  - 1 : RTS Enable
- 3) Return Value

입력 포트 번호가 잘못된 경우에 ERROR 리턴

**4)** 사용법

송신시 : RTS enable후에 Write, Write 완료 후에는 반드시 RTS disable할 것. 수신시 : RTS disable후에 Read.

이외에 포트를 open/write/read 하는 것은 RS-232 통신 방식과 동일하다.

♣ VxWorks Programmer's Guide 3 장 참조

# 5. LKV- 080A B/D VMEBus Control method

## 5.1. LKV- 080A B/D VME Memory Map

| NAME             | Address          | Size(Byte) | Access | Description           |
|------------------|------------------|------------|--------|-----------------------|
| VME_A32_MSTR_BUS | 0x00000000 ~     | 3.84G      | R/W    | VME A32 Master Access |
|                  | <b>OxEFFFFFF</b> |            |        |                       |
| VME_A23_MSTR_BUS | 0xF0000000 ~     | 16M        | R/W    | VME A24 Master Access |
|                  | 0xF0FFFFFF       |            |        |                       |
| VME_A16_MSTR_BUS | 0xFF000000 ~     | 64K        | R/W    | VME A16 Master Access |
|                  | 0xFF00FFFF       |            |        |                       |
| VME_IACK         | 0xFF100000 ~     | 32         | R/W    | VME IACK              |
|                  | 0xFF10001f       |            |        |                       |
| VME_REG          | 0xFFF00000 ~     | 64         | R/W    | VME Configuration     |
|                  | 0xFFF0003F       |            |        | Register              |

#### **⊞**[5-1] VME Bus Memory Map

#### 5.2. LKV- 080A B/D VME Bus Access

|                 | VME_A32   | VME_A24    | VME_A16    |
|-----------------|-----------|------------|------------|
| PCI Bus Address | 0x9000000 | 0x82000000 | 0x81000000 |
| VME Bus Address | 0x1000000 | 0xF000000  | 0xFF000000 |

표[5-2] PCI Bus Address -> VME Bus Address 변환 쌍

#### 5.2.1. Extended Mode 일 경우 VMEBus Access

Address 0x00000000 ~ 0xEFFFFFF 는 VME32 Master Access 영역이다. 이 영역 안에 들어오는 데이터 전송은 VME A32 규격에 맞게 변형되어 VME 버스로 출력 된다. PCI 버스에서 VME 버스에 A32 모드로 접근하기 위해서는 P\_BA, P\_MA, P\_TA 레지스터를 설정하고, P\_IMG\_CTRL 레지스터에서 변환 가능 비트를 1 로 설정해야 된다.

#### 5.2.2. Standard Mode 일 경우 VMEBus Access

Address 0x00000000 ~ 0xF0FFFFF 는 VME24 Master Access 영역이다. 이 영역 안에 들어오는 데이터 전송은 VME A24 규격에 맞게 변형되어 VME 버스로 출력 된다. PCI 버스에서 VME 버스에 A24 모드로 접근하기 위해서는 P\_BA, P\_MA, P\_TA 레지스터를 설정하고, P\_IMG\_CTRL 레지스터에서 변환 가능 비트를 1 로 설정해야 된다.

#### 5.2.3. Short Mode 일 경우 VMEBus Access

Address 0x00000000 ~ 0xFF00FFFF 는 VME32 Master Access 영역이다. 이 영역 안에 들어오는 데이터 전송은 VME A16 규격에 맞게 변형되어 VME 버스로 출력 된다. PCI 버스에서 VME 버스에 A16 모드로 접근하기 위해서는 P\_BA, P\_MA, P\_TA 레지스터를 설정하고, P\_IMG\_CTRL 레지스터에서 변환 가능 비트를 1 로 설정해야 된다.

#### 5.3. LKV- 080A VME Bus Access Example

#### 5.3.1. Extended Mode Access Example

```
void Test_VME32(unsigned int address, unsigned int size, unsigned int l)
{
unsigned int i, j, vme32_size;
unsigned long *vme32_addr;
unsigned int r_buf[size];
vme32_addr = (unsigned long*)address;
vme32_size = size/4;
printf("LKV- 080A VME32 test program!!\ n");
for(j=0; j<l; j++)
{
       for(i=0; i<vme32_size; i++, vme32_addr++)</pre>
       {
               *(unsigned int *)vme32_addr = i;
                             }
       vme32_addr = (unsigned int *)address;
       for(i=0; i<vme32_size; i++, vme32_addr++)</pre>
       {
              r_buf[i] = *vme32_addr;
       }
}
return OK;
}
  위 예제에서 Access 가능 어드레스는 Extended Mode 이며 Start Address 를
0x98000000 으로 설정하면 End Address 는 0x98050000 이 된다. Byte 는 4byte 를 한번에
Access 하며, End Address 까지 Write 를 한 후 Start Address 부터 End Address 까지 값을
읽게 된다.
```

#### 5.3.2. Standard Mode Access Example

```
void Test_VME24(unsigned int address, unsigned int size, unsigned int l)
{
    unsigned int i, j, vme24_size;
    unsigned long *vme24_addr;
    unsigned int r_buf[size];
    vme24_addr = (unsigned short *)address;
    vme24_size = size/2;
    printf("LKV- 080A VME24 test program!!\ n");
    for(j=0; j<l; j++)
    {
</pre>
```

위 예제에서 Access 가능 어드레스는 Standard Mode 이며 Start Address 를 0x82000000 으로 설정하면 End Address 는 0x82050000 이 된다. Byte 는 2byte 를 한번에 Access 하며, End Address 까지 Write 를 한 후 Start Address 부터 End Address 까지 값을 읽게 된다.

## 5.4. LKV- 080A B/D AM Code Setting Function

VME 버스에는 어드레스 라인 이외에 어드레스 모디 파이어(Address Modifier)라고 불리 우는 신호선이 6개(AM5~AM0) 존재하며, 마스터보드에서 슬레이브 보드로 AM 코드라고 하는 일정 정보를 전송한다. 또한 표[5-2]에 보는 바와 같이 AM Code 에 따라서 VME 버스를 여러 개의 시스템으로 분리하여 사용할 수 있다.

| AM         | I Co | de |   |   |   |   | Eurotian                          |
|------------|------|----|---|---|---|---|-----------------------------------|
| HEX CODE   | 5    | 4  | 3 | 2 | 1 | 0 | Function                          |
| 09         | 0    | 0  | 1 | 0 | 0 | 1 | A32 non privileged data access    |
| 0A         | 0    | 0  | 1 | 0 | 1 | 0 | A32 non privileged program access |
| 0D         | 0    | 0  | 1 | 1 | 0 | 1 | A32 supervisory data access       |
| <b>0</b> E | 0    | 0  | 1 | 1 | 1 | 0 | A32 supervisory program access    |
| 39         | 1    | 1  | 1 | 0 | 0 | 1 | A24 non privileged data access    |
| 3A         | 1    | 1  | 1 | 0 | 1 | 0 | A24 non privileged program access |
| 3D         | 1    | 1  | 1 | 1 | 0 | 1 | A24 supervisory data access       |
| 3E         | 1    | 1  | 1 | 1 | 1 | 0 | A24 supervisory program access    |
| 29         | 1    | 0  | 1 | 0 | 0 | 1 | A16 non privileged access         |
| 2D         |      |    |   |   |   |   | A16 supervisory access            |

#### 표[5-2] VME Bus AM Code 일람표

여러 개의 슬레이브 보드가 존재할 때 슬레이브 보드에서 응답하는 AM 코드를 바꾸어 두면 마스터측은 메모리 뱅크를 전환하도록 AM 코드를 변화시켜 메모리 맵핑을 할 수 있다.

#### 5.4.1. VME AM Code Setting Function

- int multivAmCodeSet(int mode, unsigned char AMCode\_data)

Mode : mode 는 Slave AM Code 나 Master AM Code 를 결정하며, 또한 값에 따라 Address 라인이 Short Address, Standard Address, Extended Address 로 나뉜다.

Mode Value :

0x01 → VME32 종속 AM Code Setting 0x02 → VME24 종속 AM Code Setting 0x03 → VME16 종속 AM Code Setting 0x04 → VME32 마스터 AM Code Setting 0x05 → VME24 마스터 AM Code Setting 0x06 → VME16 마스터 AM Code Setting

Ex) multivAmCodeSet(0x01, 0x0D);

예제와 같이 함수 수행 시 setting 결과는 multivVmeRegShow() 통해서 확인 가능하며, 위의 함수를 통해서 다음과 같은 메시지가 출력되면 성공적으로 setting 된 것이다. Mode Value 가 위의 값과 같지 않을 경우는 기본값으로 VME32 는 0x0D, VME24 는 0x3D 로 VME16 은 0x2D 로 setting 된다.

Result) Extended(Slave) AM Code Setting Value = 0x0D